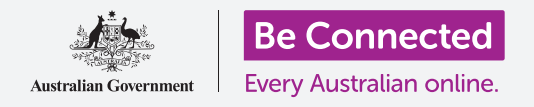

#### 通过设置辅助功能,让你的iPhone用起来更简单、更舒服。

辅助功能的目的是让你的iPhone用起来更简单、更舒服。如果你听力不好、视力受损或用触控 屏幕时觉得困难,那么它就特别有用。

辅助功能能让阅读文字变得更加轻松,还能让你把手机当作看小字体的放大镜来用、通过设置你的手机把你说的话转换成文字。

### 你需要什么

在开始设置前,确保你的手机已经充满电并显示**主屏幕;**你的操作系统也应该完全更新过。

### 开始几个步骤

你手机的辅助功能从设置应用程序中控制,要打开它:

- 1. 在**主屏幕**上找到**设置**图标,轻敲它。
- 打开设置后,向下滚动找到并轻敲通用;出现通用设置屏幕后,轻敲辅助功能。

你的手机现在应该显示**辅助功能**菜单,值得在菜单里做一番 探索,看看有哪些选择能让你的日子轻松些。一开始我们只是 侧重于几个主要设置。

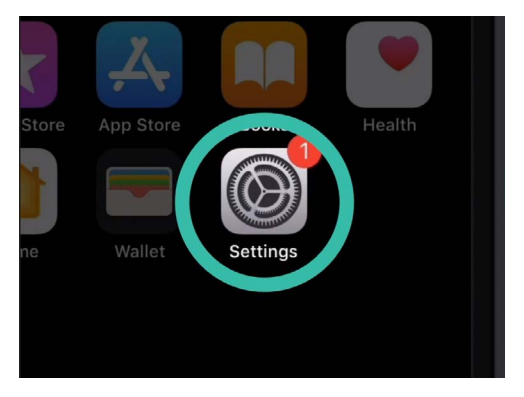

轻敲设置图标打开它。

|                        | ° —          |       |
|------------------------|--------------|-------|
|                        | 9:41 am      |       |
| Oeneral                | Accessionity |       |
| VISION                 |              |       |
| VoiceOver              |              | Off > |
| Zoom                   |              | Off > |
| Magnifier              |              | Off > |
| Display Accommodations |              | On >  |
| Sneech                 |              | 5     |

你可以在辅助功能菜单里做一番探 索,看看有哪些选择会对你有帮助。

### 把字体变大

首先让我们看看如何把iPhone上的字体变大、让你看起来轻 松些。

- 1. 在辅助功能菜单轻敲更大字体。
- 你会注意到在屏幕底部有一个滑动条,用手指往右滑 放大字体。
- 随着你往右滑,屏幕顶部的字体会变大,往左滑字体 会变小,所以你可以预先看到效果。
- 要把字体进一步放大,轻敲屏幕顶部辅助功能中的更 大字体边上的开关,让开关变绿。
- 5. 寻找你满意的字体大小,然后轻敲屏幕左上角的返回 箭头设定它并回到辅助功能菜单。

在这个屏幕上你可以向下滚动探索其它方便阅读字体的选择, 包括设置**粗体字**,这让字体变粗、颜色变深,在屏幕上显得更 加醒目。

#### 使用LED闪烁以示提醒

你可以用iPhone照相机闪光灯发出来的光提醒你接到了电话、 电子邮件和短信,这对你有帮助,因为这类提醒发出的声音通 常较短促,容易被忽略。你的iPhone屏幕上应该仍显示着**辅助** 功能菜单,你可以进去开启这个功能。

- 往下滚动选择清单,找到LED闪烁提醒,轻敲它进入 LED闪烁提醒设置页面。
- 轻敲设置边上的开关让它变绿,现在这个功能就开启 了。

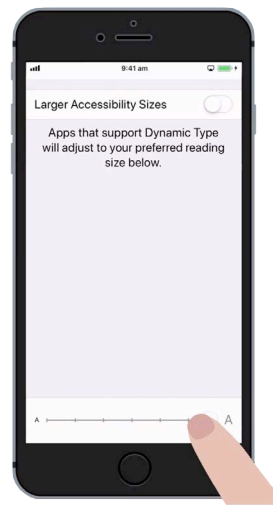

你移动滑动条时屏幕上的字体 会变大或变小。

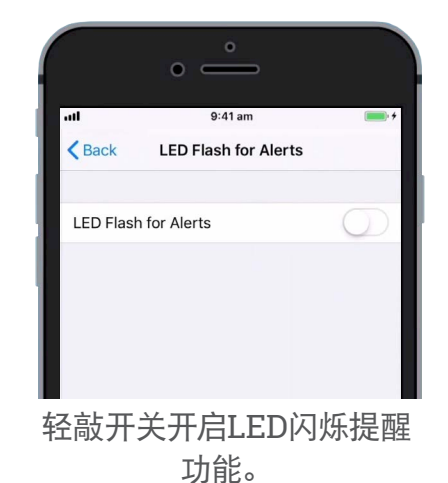

- LED闪烁提醒会消耗你手机的电,所以最好在真的需要它时才使用这个功能。现在再轻敲开关把它变白,现在这个功能就关闭了。
- 4. 轻敲屏幕左上角的返回箭头回到辅助功能菜单。

#### 把你的iPhone当作放大镜来用

放大器让你把iPhone照相机当作一个放大镜来用,在iPhone屏幕上显示放大的字体,这在做有些事情时很管用,比如看账单上的细小字体。要使用这个功能,你可以在控制中心菜单里设置放大器。

你需要先回到**设置**主菜单进入**控制中心**,所以轻敲两下屏幕左上角的**返回**箭头。你的iPhone现在应该显示**设置**菜单。

- **1.** 现在轻敲**控制中心**,你可以在**设置**菜单中的**通用**下面找到 它。
- **2.** 轻敲自定控制来看选择。
- **3.** 向下滚动清单直到你看到**放大器**,轻敲它边上的绿色加号 把**放大器**加进你iPhone的控制中心。
- 向上滚动到自定屏幕顶部,放大器现在已进入控制中心的 功能清单。
- 要打开控制中心,从屏幕底部用手指往上轻扫,注意要从 手机边框部分(包围屏幕的黑色或白色边框)开始轻扫。
  控制中心方便你快速进入常用功能。你可以随时打开控制 中心,不论你是在使用应用程序、还是在打电话或浏览一 个网站。

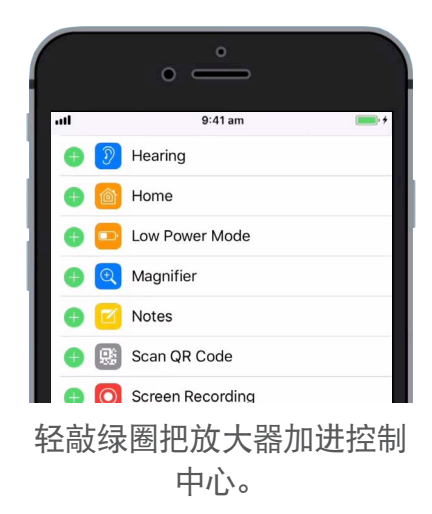

- 轻敲放大镜图标打开放大器,屏幕通过iPhone照相机显示我们 通常说的实时图像。
- **7.** 对准你要细看的东西,用手指在滑动条上往右滑放大图像、往 左滑缩小图像。

### 用Siri来进行语音输入

Siri是iPhone另一个非常有用的功能。Siri让你对你的iPhone讲话来做各种事情。另一份指南中会有更多细节,现在让我们侧重了解Siri如何进行语音输入。

通过把你说的话转换成文字, Siri让你不必在键盘上打字就能创建信息和笔记。让我们用Siri的语音输入功能来发一条短信。

开始先轻敲主屏幕按钮回到主屏幕。

- 1. 轻敲信息图标打开应用程序
- 2. 轻敲屏幕右上角的新信息图标,开始写一条新信息。
- 3. 新信息屏幕出现,屏幕底部还出现键盘。
- **4.** 只要你在键盘上看到有**话筒**按钮,**语音输入**功能在任何应 用程序中都可以使用。
- 轻敲选择话筒,键盘会消失,你会看到一片灰色的地方, 上面有一条线在你说话时会闪动。
- 6. 说你要发信息的人的名,手机会去你的通讯录里搜索匹配的人。
- 7. 在iMessage或信息框里点一下,会出现一小条竖线或光标,意思是你可以开始写信息了。

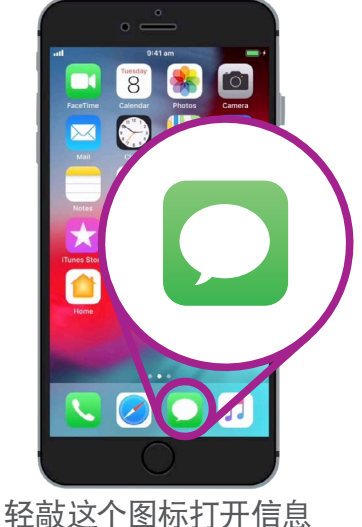

应用程序

- 8. 不要打字, 在键盘上的**话筒**按钮上点一下, 又会出现一片 灰色的地方, 你就可以口述你的信息了。
- 9. 比如,你可以说这个星期四我有免费的电影票,你想和我 一起去吗?要让Siri达到最好的效果,说话要慢、要清楚。
- **10.** 要回到原来的键盘, 轻敲底部灰色的地方。如果你有几秒钟 不说话, Siri也会自己退出。
- 11. 要发送你的信息,轻敲绿色箭头。

有很多应用程序可以把你说的话转换成文字。你可以利用语音输入 功能写电子邮件、记笔记、设置提醒功能、在日历上安排预约、甚至 搜索互联网。

现在你已经学了如何使用iPhone上的一些辅助功能,值得花些时间去探索其它能让你的日子轻松些的辅助功能。

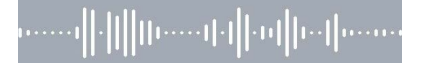

出现灰色的地方表示你的 iPhone已做好语音输入准备。